# GENESYS 2008.01 日本語メニュー設定手順

GENESYS2008.01日本語メニューを利用するには、 GENESYS2008.01 用 DLL ファイル (GenesysJPN.dll)が必要です。 DLL ファイルは別途、ナレッジセンタのダウンロードエリアから ダウンロードして下さい。

注意: DLL ファイルは GENESYS のバー ジョンごとに専用のものが必要です。 DLL ファイルをダウンロードする際は、 使用する GENESYS のバージョンと 一致しているかどうかご確認下さい。

| Local Language Me | enus - Japanese   |  |  |
|-------------------|-------------------|--|--|
| Type :            | Add-On            |  |  |
| Category :        | GENESYS           |  |  |
| Version :         | 2008.01           |  |  |
| Requires License? | Yes               |  |  |
| Nr Downloads :    | <u>9</u>          |  |  |
| Keywords :        | genesys dll local |  |  |
| Last Modified :   | 04-FEB-08         |  |  |

### 1. GENESYS のインストール

GENESYS2008.01 インストール手順書.pdf」をご参照の上、 インストールと認証 (Authorization )を実行して下さい。 (Document ID: 310869)

## 2. DLL ファイルの保存

GENESYS のインス トールフォルダ下の Bin フォルダに GenesysJPN.dll を保 存します。

デフォルトのインス トールフォルダ: <u>C:¥Program</u> <u>Files¥GENESYS2008.</u> <u>01</u>

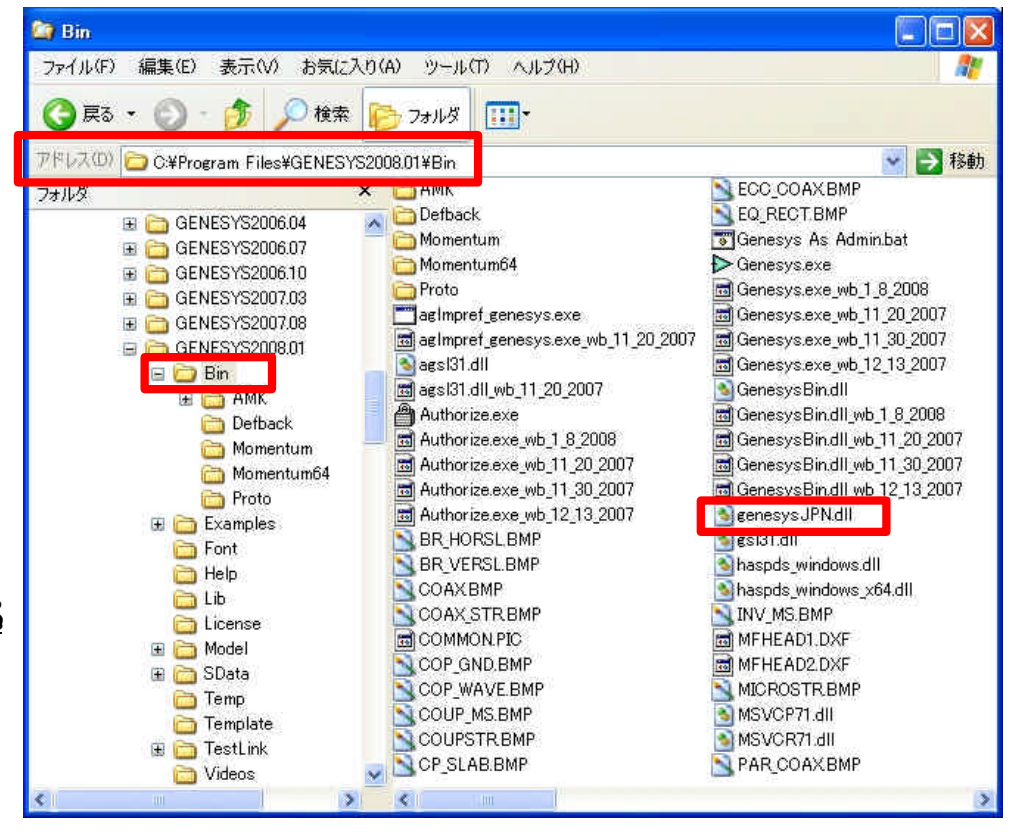

## 3. GENESYS を起動しLanguage 設定を変更

| GENESYS を<br>Tools メニュ<br>Optionsを<br>右図のよう<br>Global Optic<br>す。<br>Language タ<br>プルダウンン<br>Japanese を<br>選択後、OK | 起動し、<br>ーから<br>選択します。<br>実、GENESYS<br>ons が開きま<br>プを選択し、<br>ズモューから<br>選択します。<br>で閉じます。                       | GENESYS Global Options<br>General Startup Graph Sche<br>Although GENESYS will autom<br>you may wish to run GENESYS<br>Pick the language below.<br>Language: | matic Layout Directorie Language In<br>natically start in the language selected for yo<br>S in a different language.<br>English<br>Automatic<br>English<br>Chinese (PRC)<br>Chinese (Taiwan)<br>French<br>German<br>Kanama | its<br>ur computer,    |
|----------------------------------------------------------------------------------------------------|----------------------------------------------------------------------------------------------------|----------------------------------------------------------------------------------------------------|----------------------------------------------------------------------------------------------------|------------------------|
| Genesys= 2008                                                                                                    |                                                                                                    |                                                                                                    |                                                                                                    |                        |
| ile Edit View Schematic Action<br>➡ is a a a a a a a a a a a a a a a a a a                                        | Tools Window Help<br>Equation Measurement Wizard.<br>Library Manager<br>Script Processor<br>Ecotorint Editor | You must restart GENESYS in                                                                                                    | order for any changes to your language sele                                                                                                    | iction to take effect. |
| Image: Section 2.5                                                                                                | Options                                                                                                    |                                                                                                    | OK キャンセル                                                                                                    | ~117                   |

#### 4. GENESYS を再起動

変更を反映させるために、いったん GENESYS を終了します。

GENESYS を再起動し、メニューが日本語化されていることを確認します。

## 以上で設定終了です。